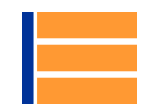

# WebUntis – Anleitung für Erziehungsberechtigte

## 1. Selbsteinschreibung

- Zum Anlegen eines Benutzerkontos für Erziehungsberechtigte muss man auf der Schulhomepage den Link "WebUntis" auswählen.
- Im nächsten Schritt wird unter "Noch keinen Zugang? Registrieren" die Selbsteinschreibung gestartet.
- Das Dialogfenster f
  ür die Registrierung öffnet sich. Nun muss die beim Kind bzw. bei den Kindern hinterlegte E-Mail-Adresse eingegeben werden.
   Anschließend wird ein Best
  ätigungscode an die E-Mail-Adresse gesandt, der hier wieder eingetragen werden muss.
- Danach ist das Benutzerkonto für Erziehungsberechtigte angelegt und automatisch mit den Daten des Kindes bzw. der Kinder verknüpft.

| Login<br>BG/BRG Steyr Werndlpark<br>A-4400, Leopold-Werndl-Straße 5<br>Schule wechseln | Registrierung<br>Bitte geben Sie die E-Mail-Adresse ein, die bei Ihrem Kind hinterlegt wurde.<br>E-Mail Adresse |
|----------------------------------------------------------------------------------------|----------------------------------------------------------------------------------------------------|
| Benutzer                                                                               | Senden                                                                                                    |
| Passwort                                                                               | — oder —                                                                                                    |
| Login                                                                                  | Falls Sie bereits einen Bestätigungscode erhalten haben, geben Sie ihn bitte hier ein.<br>Bestätigungscode      |
| Portwort vergessen?<br>Noch keinen Zugang? - Registrieren                              | Senden                                                                                                    |

### Hinweise:

- Bei mehreren Kindern an der Schule muss für alle Kinder dieselbe E-Mail-Adresse hinterlegt sein, damit die Eltern-Schüler-Zuordnung funktioniert.
- Anderungen bei den E-Mail-Adressen müssen in der Administration gemeldet werden.
- Getrenntlebende Erziehungsberechtigte erhalten jeweils einen eigenen WebUntis-Zugang, sofern beide E-Mail-Adressen hinterlegt worden sind.
- Eltern von eigenberechtigten Schüler\*innen erhalten keinen WebUntis-Zugang.
- Die Eltern-Zugänge werden am Ende eines Schuljahres gelöscht und nach Aktualisierung der Schülerstammdaten am Beginn des neuen Schuljahres neu angelegt (eine Selbsteinschreibung ist somit wieder notwendig).
- Hilfe und Support: Administration BG/BRG Steyr Werndlpark, Mag. Markus Bachmayr, E-Mail: <u>markus.bachmayr@bg-steyr.at</u>

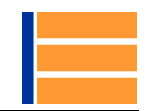

# 2. Startbildschirm "Heute"

- Nach dem Login befindet man sich auf der Startseite von WebUntis. Hier erhält man einige Grundinformationen zu "Letzte Anmeldung", "Letzte Planaktualisierung", "Heutige Nachrichten" und kann im System navigieren (Navigationsleiste am linken Rand: "Heute", "Stundenplan", "Sprechstunden", "Meine Daten").
- Zunächst werden die Grundinformationen für alle Kinder (siehe Auswahl "Alle") angezeigt, durch Auswahl eines Kindes (hier "\_DummyS1" oder "\_DummyS2") werden diese entsprechend eingeschränkt bzw. individualisiert.
- Der Button "Abwesenheit melden" wird freigeschaltet und der "Heutige Stundenplan" angezeigt, sobald ein Kind ausgewählt wird.

|                 | Developer licence Limited<br>For Internal use only                                                                                                    | 2020/2021               | Abmelden (_DummyE) WebUntis |
|-----------------|----------------------------------------------------------------------------------------------------|-------------------------|-----------------------------|
| <b>₽</b> ∧⊂ ist | eine Spielwiese.                                                                                                    |                         |                             |
| æ               | Heute 14.10.2020                                                                                                    |                         | /                           |
| Ê               | Info                                                                                                    | 💷 Heutige Nachrichten 🔊 |                             |
| 2               | O Letzte Anmeldung:14.10.2020 07:44                                                                                                    | Corona-Ampelsystem      | ~                           |
| Ω<br>Ο          | <ul> <li>Letzte Planaktualisierung aus Untis:13.10.2020 08:04</li> <li>Sie haben keine E-Mail in ihrem Profil hinterlegt.</li> <li>Abwesenhelt melden</li> </ul> |                         |                             |
|                 | Heutiger Stundenplan                                                                                                    |                         |                             |
|                 | Bitte wählen Sie einen/eine Schüler*in aus.                                                                                                    |                         |                             |

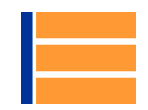

# 3. Stundenplan

- Im Menüpunkt "Stundenplan" kann zwischen den Stundenplänen der Klassen der Kinder und den Stundenplänen der Kinder selbst gewählt werden.
- Sobald zu Schulbeginn die Lehrer\*innen die Gruppeneinteilung in WebUntis gemacht haben, erscheint der entsprechende Unterricht im Stundenplan des Kindes. Im Klassenstundenplan sind alle Unterrichte der Klasse abgebildet, also auch jene Unterrichte, die das Kind eventuell nicht betreffen (TEW/TEXW, BSPK/BSPM, unverbindliche Übungen, ...).
- Grün gefärbte Stunden = regulärer Unterricht
   Eine andere Färbung des Unterrichts gibt Hinweis auf mögliche Vertretungsstunden, Stundenverlegungen, ...
   (Eine Farbenlegende findet man am unteren Bildschirmrand.)

|          | Develope<br>For Inter | r licence Limi<br>nal use only | ted                              |                      |                         | _                      | 2020/2021 🔻               | Alle _DummyS | DummyS2               | Abmelden (_D | ummyE) Webl         | Intis   |
|----------|-----------------------|--------------------------------|----------------------------------|----------------------|-------------------------|------------------------|---------------------------|--------------|-----------------------|--------------|---------------------|---------|
| Dies ist | eine Spielais         | ುರ.                            |                                  |                      |                         |                        |                           |              |                       |              |                     |         |
| <b>æ</b> | 鉴 Klass               | ie 🔏 Sch                       | nüler*innen                      |                      |                         |                        |                           |              |                       |              | ?                   | ø       |
|          | _Dum                  | myS1 -                         | ← 12.10.2020                     | *                    |                         |                        |                           |              |                       |              | ₩ <del>0</del> 4    | ¢       |
| ш        | _Dum                  | myS2                           | Mo. 12.10.                       | Di.                  | 13.10.                  | Mi. 1                  | 14,10.                    | Do. 1        | 5.10.                 | Fr. 16       | 5.10.               |         |
|          | 07:45                 |                                |                                  | 1A<br>ME             | KI<br>ME2               | 1A<br>BIUK             | OE<br>BUR                 | 1A<br>D      | AM<br>R1A             |              |                     | ^       |
|          | 08:35                 | 1A<br>M                        | FR<br>R1A                        | 1A<br>M              | FR<br>R1A               |                        |                           |              |                       |              |                     |         |
|          | 09:30                 | 1A<br>D                        | AM<br>R1A                        |                      |                         |                        |                           | 1A<br>BE     | EE<br>BE1             | 1A<br>GWK    | DE<br>R1A           |         |
|          | 10:35                 |                                |                                  |                      |                         | 1A<br>M                | FR<br>R1A                 | 1A<br>BE     | EE<br>BE1             |              |                     |         |
|          | 11:30                 | 1A<br>BIUK                     | OE<br>R1A                        | 1A<br>D              | AM<br>R1A               |                        |                           | 1A<br>GWK    | DE<br>R1A             | 1A<br>M      | FR<br>R1A           |         |
|          | Leg <mark>ende</mark> | Unterricht Ak                  | tivität Bereitschaft Sprechstung | le Prüfung Pausenauf | sicht Sondereinsatz Ver | rtretung Verlegung Nic | tht bestätigt Entfall Fre | mdvertretung | erien (nicht buchbar) |              | Stand: 13.10.2020 0 | 8:04:54 |

Hinweis: Unter dem Menüpunkt "Sprechstunden" scheinen die nächsten Sprechstundentermine der Lehrer\*innen auf. Hier kann direkt per E-Mail mit den Lehrer\*innen Kontakt aufgenommen und ein Termin vereinbart werden.

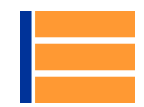

# 4. Meine Daten

- Unter "Meine Daten" sind die kinderbezogenen Daten wie Abwesenheiten, Befreiungen, Klassenbucheinträge, Hausaufgaben und Prüfungen einsehbar.
- Die orangen Pfeile am jeweils rechten oberen Rand eines Fensterbereiches f
  ühren zu einer detaillierteren Ansicht des entsprechenden Themas mit
  Übersichten, Berichten und Ausdruckmöglichkeiten wie z.B. Entschuldigungsschreiben.

|            | Developer licence Limit<br>For Internal use only | ed                            |                                |               | 2020/2021 👻       | Alle DummyS1            | _Dummy52        | Abmeiden (_D | ummyE) W | /ebUntis |
|------------|--------------------------------------------------|-------------------------------|--------------------------------|---------------|-------------------|-------------------------|-----------------|--------------|----------|----------|
| Dies ist e | tine Spielwiese.                                 |                               |                                |               |                   |                         |                 |              |          |          |
| <b>æ</b>   | Meine Daten                                      |                               |                                |               |                   |                         |                 |              |          | P        |
| Ê          | Offene Abwesen                                   | <mark>heiten</mark> Schuljahr |                                | •             | Hausaufgaben Ei   | ne Woche in die Zukunft |                 |              |          | •        |
| 2          | In der Vergangenheit                             |                               |                                |               | Heute             |                         |                 |              |          |          |
| m          | Mo 12.10. 07:45                                  | bis Mo 12.10. 08:35           | Sonstige Gründe                | Busverspätung | Mi 14.10.         | ┛ м                     | FR FR           | 85.)         |          |          |
|            | In der Zukunft                                   |                               |                                |               |                   |                         |                 |              |          |          |
|            | Fr 16.10. 08:35                                  | bis Fr 16.10. 09:25           | Arztbesuch                     |               | Prüfungen Eine Wo | oche in die Zukunft     |                 |              |          | *        |
|            | Sa <b>17.10.</b> 07:45                           | bis Mo 19.10. 07:45           | Schulveranstaltung             |               |                   |                         |                 |              |          |          |
|            | Heute                                            |                               |                                |               |                   |                         |                 |              |          |          |
|            | Mi <b>14.10.</b> 07:45                           | bis Do 15.10. 17:55           | Krankheit                      |               |                   |                         | Keine Prüfungen |              |          |          |
|            | Abwesenheit mel                                  | lden                          |                                |               |                   |                         |                 |              |          |          |
|            |                                                  |                               |                                |               |                   |                         |                 |              |          |          |
|            | Befreiungen Ab                                   | dem aktuellen Tag             |                                | *             |                   |                         |                 |              |          |          |
|            |                                                  |                               | (2)                            |               |                   |                         |                 |              |          |          |
|            |                                                  |                               | Befrelung                      |               |                   |                         |                 |              |          |          |
|            |                                                  |                               |                                |               |                   |                         |                 |              |          |          |
|            | Klassenbucheintr                                 | age Aktueller Monat           |                                | >             |                   |                         |                 |              |          |          |
|            | Di <b>13.10.</b> 07:45                           |                               | Verstoß gegen die Hausschuhord | nung          |                   |                         |                 |              |          |          |
|            |                                                  |                               |                                |               |                   |                         |                 |              |          |          |

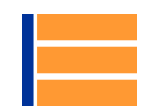

## 5. Abwesenheit melden

- Eine Abwesenheit für ein Kind kann am Startbildschirm oder unter "Meine Daten" eingegeben werden, indem "Abwesenheit melden" ausgewählt wird.
- Im Dialogfenster muss nun der Zeitraum mit Datum und Uhrzeit sowie ein Abwesenheitsgrund eingetragen werden.
   Bei der Verwendung von "Sonstige Gründe" muss unter "Anmerkung" der genauere Grund angegeben werden (z.B. Busverspätung, Therapie, …).
   Der Abwesenheitsgrund "Schulveranstaltung" ist den Lehrer\*innen vorbehalten. Dieser kommt zur Anwendung, wenn einzelne Schüler/innen einer Klasse an einer Schulveranstaltung teilnehmen (z.B. Schülerliga-Turnier, Fremdsprachenwettbewerb, …).
- Nach Eingabe der Daten muss die Abwesenheit gespeichert werden. Damit wird das Kind im Klassenbuch f
  ür alle Lehrer\*innen der betreffenden Unterrichte als abwesend angezeigt.
- ACHTUNG:

Eine Abwesenheitsmeldung kann nur für eine in der Zukunft liegende Abwesenheit eingegeben werden.

Damit die Abwesenheit vom Klassenvorstand entschuldigt werden darf, muss ein Abwesenheitsgrund eingetragen sein.

Das Ändern oder Löschen einer Abwesenheit ist nur möglich, solange noch keine Abwesenheitskontrolle durch Lehrer\*innen stattgefunden hat.

|          | Developer licence Limited<br>For Internal use only |                                       | and and an an    |   |
|----------|----------------------------------------------------|---------------------------------------|------------------|---|
| Dies ist | eine Spielwiese.                                   | Abwesenheit melden                    |                  | × |
| 26       | Heute 14.10.2020                                   | Zeitraum                              | 16 10 2020 00-25 |   |
| Ê        | Info                                               | Abwesenheitsgrund                     | 10,10,2020 05,23 |   |
| 2        | O Letzte Anmeldung:14 10 2020 08-29                | Select                                |                  |   |
| m        | ② Letzte Planaktualisierung aus Untis:13 10.2020   | Krankheit                             |                  |   |
|          | 🛕 Sie haben keine E-Mall in ihrem Profil hinteri   | Arztbesuch                            |                  |   |
|          | 🛤 Abwesenheit melden                               | Schulveranstaltung<br>Sonstige Gründe |                  |   |

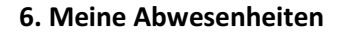

- Wird unter "Meine Daten" im Bereich "Abwesenheiten" der orange Pfeil rechts oben angeklickt, gelangt man zu einer Abwesenheitsübersicht.
- Hier kann der Status der Abwesenheit eingesehen werden:
  - "?" ... Die Abwesenheit wurde vom Klassenvorstand noch nicht bearbeitet.
  - "entschuldigt" ... Die Abwesenheit wurde vom Klassenvorstand als entschuldigt akzeptiert.
  - "nicht akzeptiert" ... Der Entschuldigungsgrund wurde vom Klassenvorstand nicht akzeptiert (z.B. Kind hat verschlafen).
  - "nicht entschuldigt" ... Die Abwesenheit wurde von den Erziehungsberechtigten nicht rechtzeitig entschuldigt. (Bis spätestens eine Woche nach Beginn einer Abwesenheit muss dem Klassenvorstand ein Abwesenheitsgrund schriftlich bekannt gegeben werden.)
- Neben der Eingabe von neuen Abwesenheiten, können hier Abwesenheiten bearbeitet und gelöscht werden, sofern diese noch in der Zukunft liegen.
- Das Ausdrucken eines Entschuldigungsschreibens ("Entschuldigungsschreiben drucken", Auswahl "pro Tag") ist hier ebenfalls möglich.

|                                                               | Developer licence Limit<br>For Internal use only | ted                                            |                            | 2020/2021          | 📕 🔮 🔗 🔗<br>— Alle _DummyS1 _DummyS2 | Abmelden (_DummyE) WebUntis |
|---------------------------------------------------------------|--------------------------------------------------|------------------------------------------------|----------------------------|--------------------|-------------------------------------|-----------------------------|
| Dies ist                                                      | eine Spielwiese.                                 |                                                |                            |                    |                                     |                             |
| <b>æ</b>                                                      | Meine Abwesenheite                               | Fehlzeiten                                     |                            |                    |                                     | ? Ø                         |
| :<br>10<br>10<br>10<br>10<br>10<br>10<br>10<br>10<br>10<br>10 | € 14.09.2020                                     | → Schuljahr                                    | ▼ - Alle -                 | *                  | $\sim$                              |                             |
| m                                                             |                                                  | 👻 Von                                          | Bis                        | Abwesenheitsgrund  | Status                              | Text                        |
|                                                               | D /                                              | Sa 17.10. 07:45                                | bis Mo <b>19.10.</b> 07:45 | Schulveranstaltung | nicht akzeptiert                    |                             |
|                                                               | 0 /                                              | Fr 16.10. 08:35                                | bis Fr 16.10. 09:25        | Arztbesuch         | 0                                   |                             |
|                                                               | 0 /                                              | Mi <b>14.10.</b> 07:45                         | bis Do 15.10. 17:55        | Krankheit          | entschuldigt                        |                             |
|                                                               |                                                  | Mo 12.10. 07:45                                | bis Mo 12.10. 08:35        | Sonstige Gründe    | nicht entschuldigt                  | Busverspätung               |
|                                                               | 4 Elemente                                       |                                                |                            |                    |                                     |                             |
|                                                               | Abwesenheit melden                               | pro Stunde<br>pro Tag<br>Löschen Entschuldigun | gsschreiben drucken •      |                    |                                     |                             |

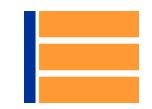

### 7. Untis Mobile

Neben der Desktop-Variante von WebUntis gibt es auch die kostenlose Handy-App "Untis Mobile" von der Firma Untis GmbH, wobei von der Schule die Premium Version dieser App im Moment ebenfalls kostenlos zur Verfügung gestellt wird (diese wird nach der ersten Anmeldung automatisch freigeschaltet).

#### Untis Mobile – Funktionen für Schüler\*innen und Eltern

#### Kostenlose Funktionen:

- Stunden- und Vertretungsplananzeige in Tages- und Wochenansicht
- Stundendetails mit Fach/Klasse/Lehrperson/Raum inkl. Schnellnavigation zu entsprechenden Plänen
- Stundenplanschriftgröße ändern
- Anzeige vollständiger Lehrernamen und Fächerbezeichnungen
- Zeitstempel f
  ür letzte Aktualisierung in Stundenplananzeige
- Markierung der aktuellen Uhrzeit in Stundenplan
- Anzeige von Prüfungen in Stundenplan
- Sprechstundenliste inkl. Filterfunktion
- Öffentliche Info zur Stunde lesen
- "Nachrichten zum Tag" lesen
- Anlegen mehrerer Profile
  - nur iOS: Icon f
    ür schnellen Profilwechsel in Stundenplanansicht
- nur Android: Schnellnavigation über Kalender für Stundenplan
- Von Lehrperson erstellte Hausaufgaben lesen
- Von Lehrperson eingetragene Hausaufgabe als "erledigt" markieren
- Eigene Abwesenheiten lesen und melden

#### Premium Funktionen:

- Suchfunktion für alle von der Schule zur Verfügung gestellten Stundenpläne
- Anmeldung zu Sprechstunden
- Widgets
  - o Einsicht in kommende Stunden
    - o Schnellnavigation zu Stundendetails
    - o nur iOS: Schnellnavigation zu Hausaufgaben
  - nur Android: Untis Stundenplanlink, Untis Tagesnachrichten, Sperrbildschirmwidget
- Änderung des Stundenplan Designs und Fachfarben
- Prüfungs- und Hausaufgabenliste
  - o nur iOS: inkl. Filter- und Suchfunktion
  - o nur Android: mit Erinnerungsfunktion
- Private Info zur Stunde eintragen
- Stundenplan Favoriten definieren
- Speichern privater Hausaufgaben (nur lokal, kann als "erledigt" markiert werden)
- nur Android: selbst definierte Stunden- und Vertretungsplananzeige (zB 3 Tage anzeigen)
- nur Android: Zoom in der Stundenplan-Ansicht

#### WebUntis – Funktionen für Schüler\*innen und Eltern

| Funktionen                              | Schüler*innen | Eltern |
|-----------------------------------------|---------------|--------|
| Stundenplan der eigenen Klasse          | x             | х      |
| Stundenplan des/der Schülers*in         | x             | х      |
| Sprechstunden der Lehrkräfte            | x             | x      |
| Klassendienste                          | x             |        |
| Schularbeiten- und Testtermine          | x             | x      |
| Befreiungen                             | X             | х      |
| Lehrstoffeinträge                       | x             |        |
| Hausaufgaben                            | x             | х      |
| Abwesenheiten des/der Schülers*in       | x             | х      |
| Abwesenheitsmeldung                     |               | х      |
| Eigeneintrag des Abwesenheitsgrunds     |               | х      |
| Entschuldigungsschreiben                | x             | х      |
| Klassenbucheinträge des/der Schülers*in | x             | x      |
| Nachrichten zum Tag                     | x             | х      |
| Kursanmeldung                           | x             |        |